# CARA MENGINSTALL SEAL ONLINE CENTORIA

Compiled by Janssen Tan DO NOT COPY WITHOUT PERMISSION www.fb.com/janssen.tan All right reserved.

## TATA CARA PENGINSTALLAN CLIENT SEAL CENTORIA

• Download full Client SEAL Centoria pada link berikut

https://seal-centoria.com/page/download

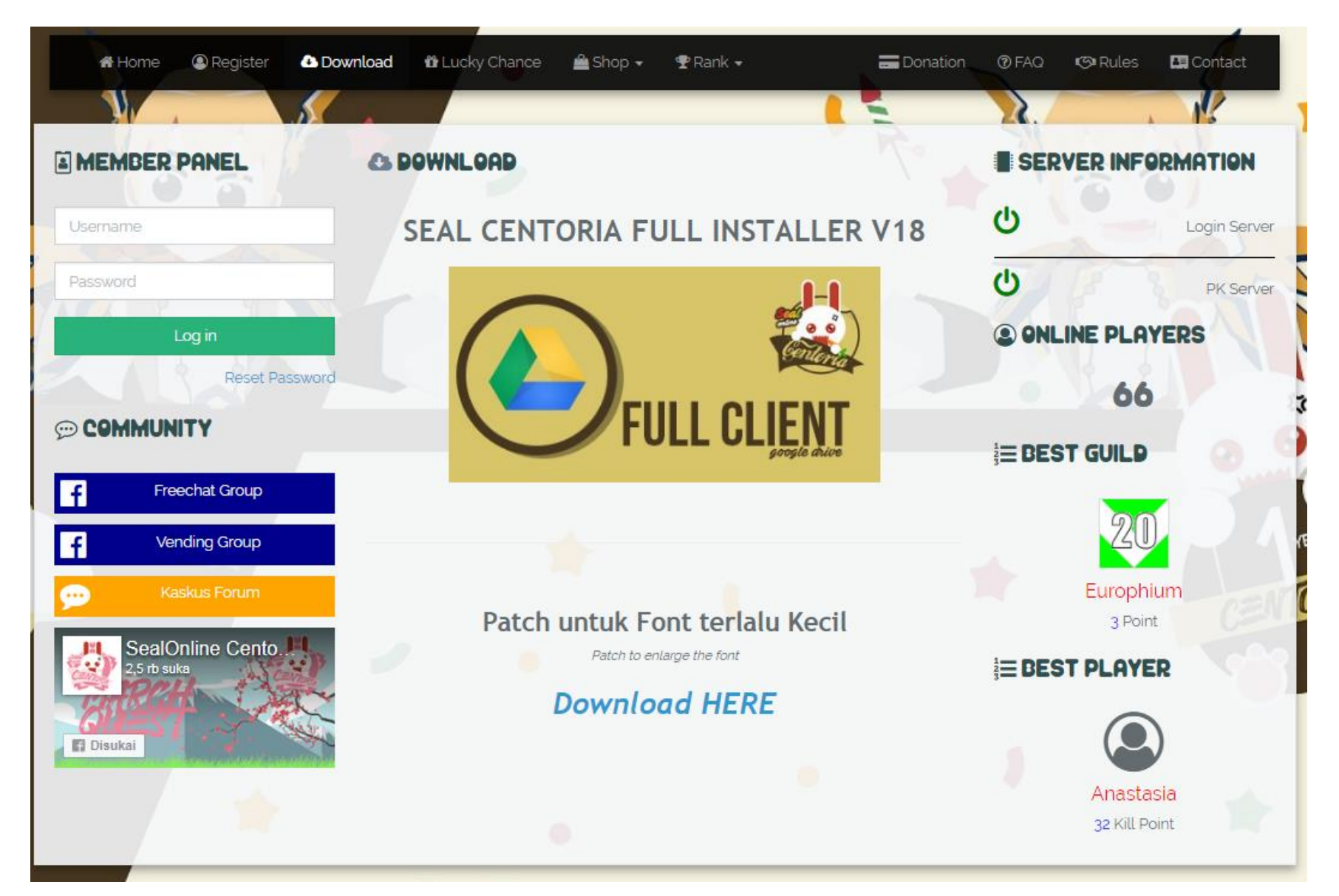

• Tunggu hingga selesai mendownload, kecepatan download tergantung dari Speed internetmu yaa

| SEALOnline Centoria Installer v11.exe | Size Unknown | <br>0 | × |
|---------------------------------------|--------------|-------|---|
| 860kB/s                               | 4MB          | <br>C |   |

• Bila sudah selesai, maka double-klik file **SEALONLINE CENTORIA INSTALLER** yang sudah kamu download tadi.

| Downloads > New folder              |                    |             |            | Search New folder |   |  | Q |
|-------------------------------------|--------------------|-------------|------------|-------------------|---|--|---|
| en Share with 🔻 New folder          |                    |             |            | :==<br>:==        | • |  | 0 |
| Name                                | Date modified      | Туре        | Size       |                   |   |  |   |
| 🐇 SEALOnline Centoria Installer v11 | 15-Feb-17 12:55 PM | Application | 972,296 KB | ]                 |   |  |   |
|                                     |                    |             |            |                   |   |  |   |
|                                     |                    |             |            |                   |   |  |   |

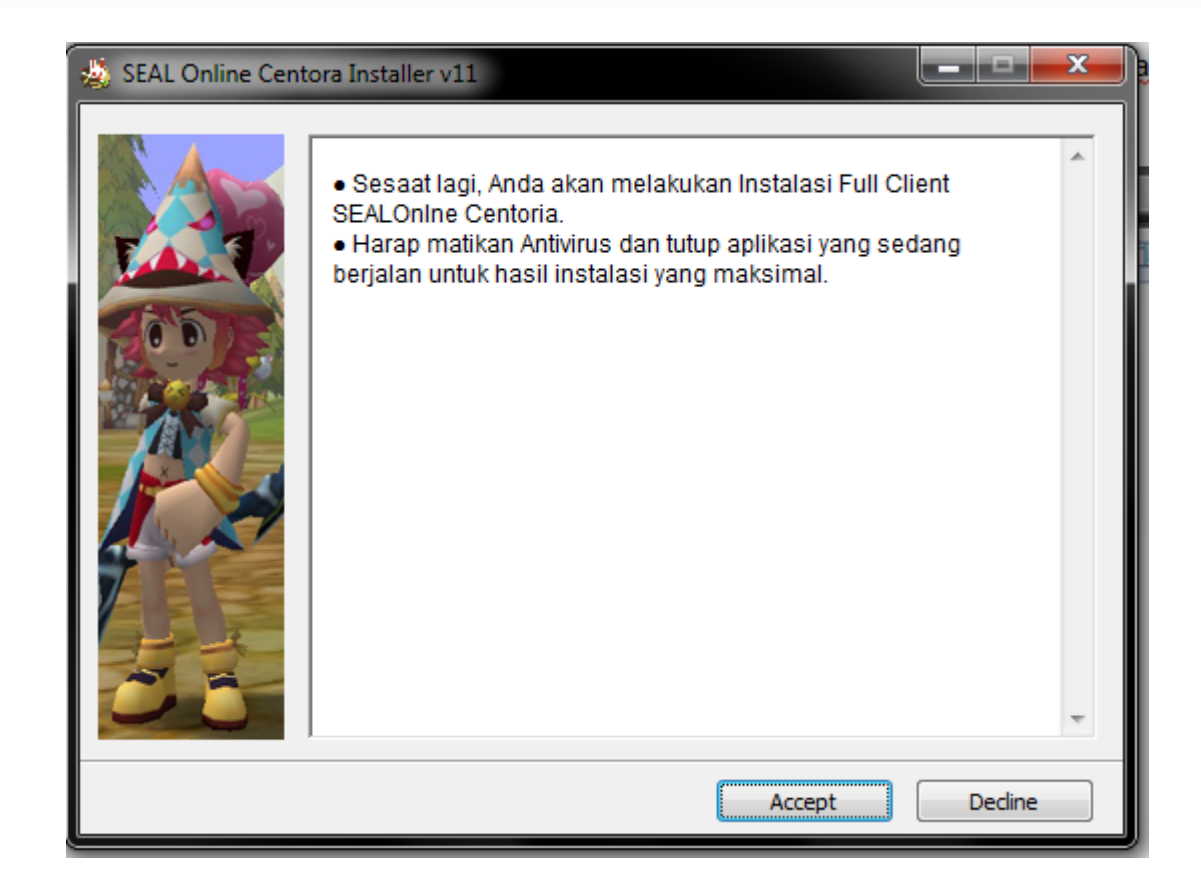

Klik **Accept** 

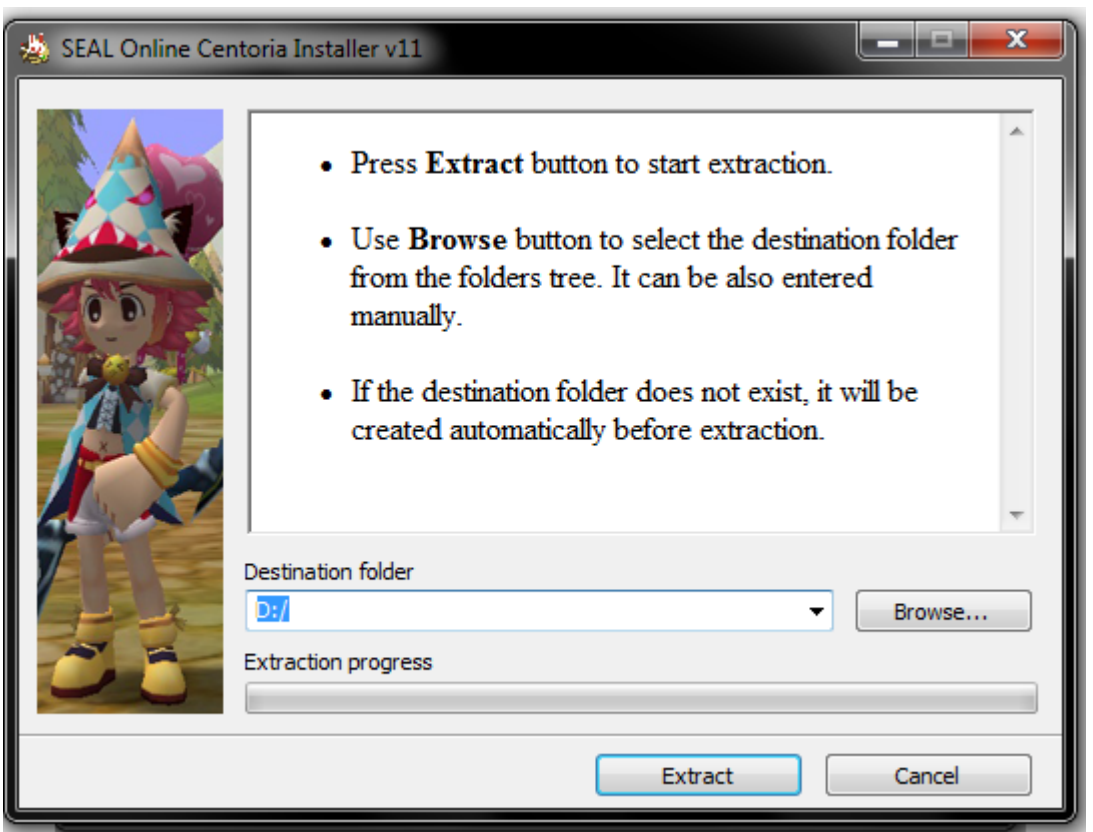

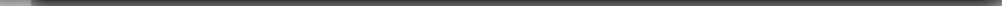

Lalu Klik EXTRACT.

#### Catatan:

#### Kami menyarankan untuk menginstall di Local Disk (D:), atau di disk dimana tidak ada folder **Windows** didalamnya. Bila hanya ada 1 Local Disk, letakkan saja dimana saja, selama TIDAK didalam folder **Windows**.

| 👙 SEAL Online Ce | ntoria Installer v11                                                                    |
|------------------|-----------------------------------------------------------------------------------------|
|                  | Extracting files to D:/ folder<br>Extracting from SEALOnline Centoria Installer v11.exe |
|                  | Extracting Seal Online Centoria\sound\monster7002.wav                                   |
| 25               | Extraction progress                                                                     |
|                  | Pause Cancel                                                                            |

Tunggu sampai selesai.

| Com | puter 🕨 DATA (D:) 🕨 Seal Online Cento | ria 🕨              |                    | <b>▼</b> 4 <sub>7</sub> | Search Seal O | nline Cer | nt 🔎 |
|-----|---------------------------------------|--------------------|--------------------|-------------------------|---------------|-----------|------|
| 3 C | )pen New folder                       |                    |                    |                         |               |           | 0    |
|     | Name                                  | Date modified      | Туре               | Size                    |               |           | -    |
|     | 퉬 actor                               | 27-Dec-16 6:04 PM  | File folder        |                         |               |           |      |
|     | 퉬 bgm                                 | 03-Jul-16 2:43 AM  | File folder        |                         |               |           |      |
|     | 퉬 capture                             | 28-Dec-16 1:02 PM  | File folder        |                         |               |           |      |
|     | 퉬 etc                                 | 12-Oct-16 2:27 PM  | File folder        |                         |               |           |      |
|     | 퉬 GameGuard                           | 15-Feb-17 12:36 PM | File folder        |                         |               |           | =    |
|     | 🌗 images                              | 16-Aug-16 1:13 AM  | File folder        |                         |               |           |      |
|     | 퉬 interface                           | 19-Sep-16 2:46 AM  | File folder        |                         |               |           |      |
|     | \mu item                              | 27-Dec-16 6:05 PM  | File folder        |                         |               |           |      |
|     | 퉬 map                                 | 15-Feb-17 12:30 PM | File folder        |                         |               |           |      |
|     | 퉬 monster                             | 26-Dec-16 5:46 PM  | File folder        |                         |               |           |      |
|     | resource                              | 10-Nov-16 6:10 AM  | File folder        |                         |               |           |      |
|     | 퉬 sfx                                 | 01-Dec-16 6:47 AM  | File folder        |                         |               |           |      |
| 2)  | 퉬 skill                               | 27-Dec-16 6:05 PM  | File folder        |                         |               |           |      |
|     | 퉬 sound                               | 27-Dec-16 6:05 PM  | File folder        |                         |               |           |      |
|     | 퉬 Update                              | 12-Oct-16 9:42 PM  | File folder        |                         |               |           |      |
|     | 🌗 wear                                | 15-Feb-17 12:32 PM | File folder        |                         |               |           |      |
|     | 🚳 _dbghelp.dll                        | 16-Feb-04 4:57 PM  | Application extens | 840 KE                  | 3             |           |      |
|     | 🚳 cen.dll                             | 24-Sep-16 7:22 PM  | Application extens | 54 KB                   | 3             |           |      |
|     | 실 Centoria Updater                    | 24-Aug-16 2:13 AM  | Application        | 1,486 KB                | 3             |           |      |
|     | 🗟 centoria.sys                        | 15-Feb-17 12:33 PM | System file        | 1 KB                    | 3             |           |      |
|     | 🚳 d3dx9_28.dll                        | 12-Dec-07 3:07 PM  | Application extens | 2,270 KE                | 3             |           |      |
|     | 🚳 dbghelp.dll                         | 16-Feb-04 3:57 PM  | Application extens | 840 KB                  | 3             |           |      |
|     | GameGuard dec                         | 22 Jun 10 5:04 AM  | DES Eile           | 207 / 0                 | ,             |           | -    |

#### • Double-klik aplikasi Centoria Updater

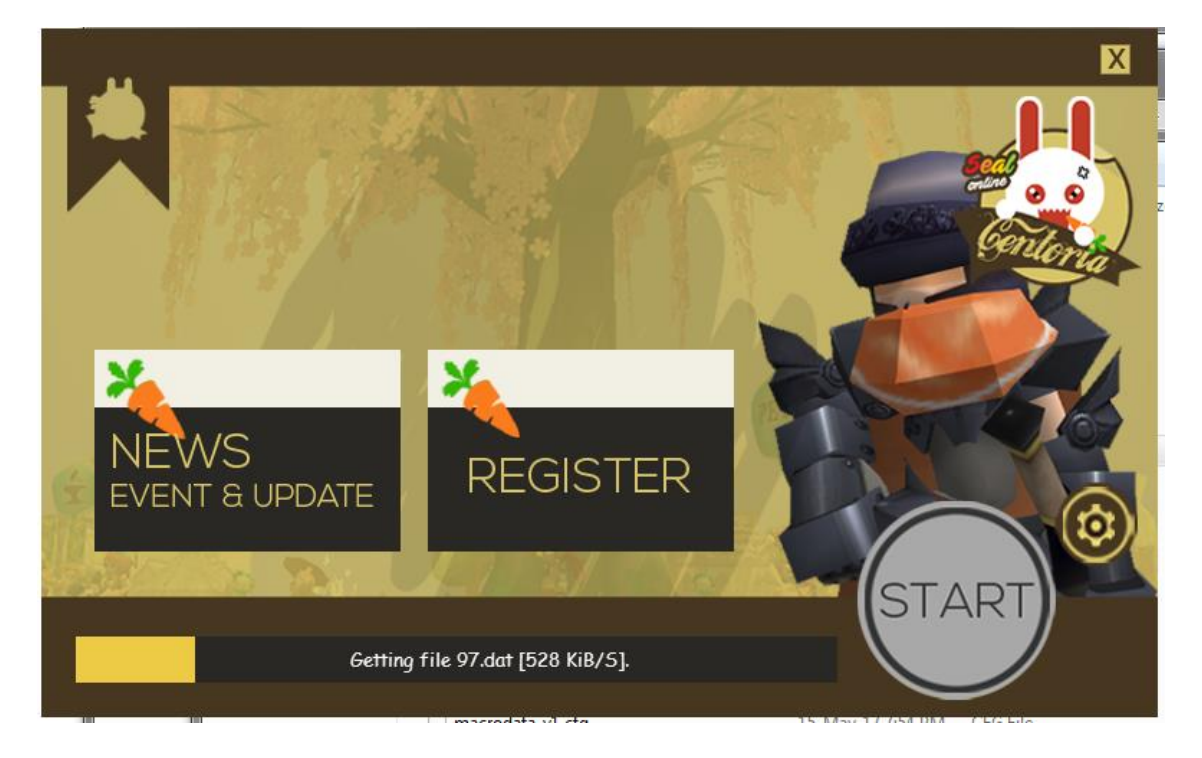

### Biarkan Updaternya mempatch dengan updatean terbaru Seal CENTORIA.

Installing Seal Online Centoria

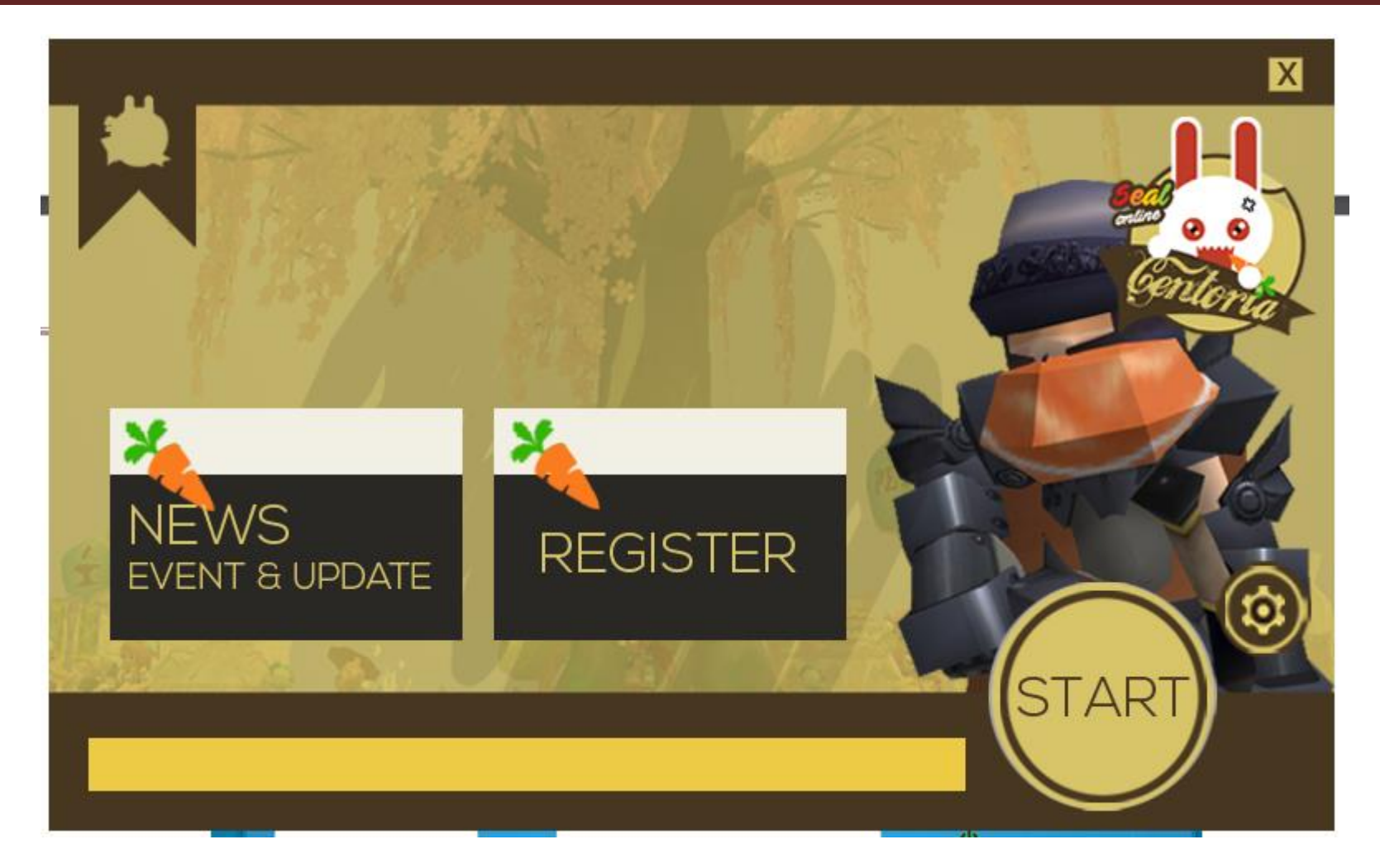

Bila sudah selesai, maka tombol start akan menyala, dan kamu siap login ke SEAL CENTORIA!

### TATA CARA REGISTRASI ID

**1.** Buka <u>https://seal-centoria.com/member/register</u> lalu daftarkan ID kalian sesuai petunjuk yang tertera dimasing-masing kotak.

| REGISTER                               |  |
|----------------------------------------|--|
| Username (Alphanumeric Min.6 - Max.16) |  |
| Password (Alphanumeric Min.6 - Max.16) |  |
| Confirm Password                       |  |
| E mail                                 |  |
| E-mail                                 |  |
| PIN Code (Number Min.8 - Max.11)       |  |

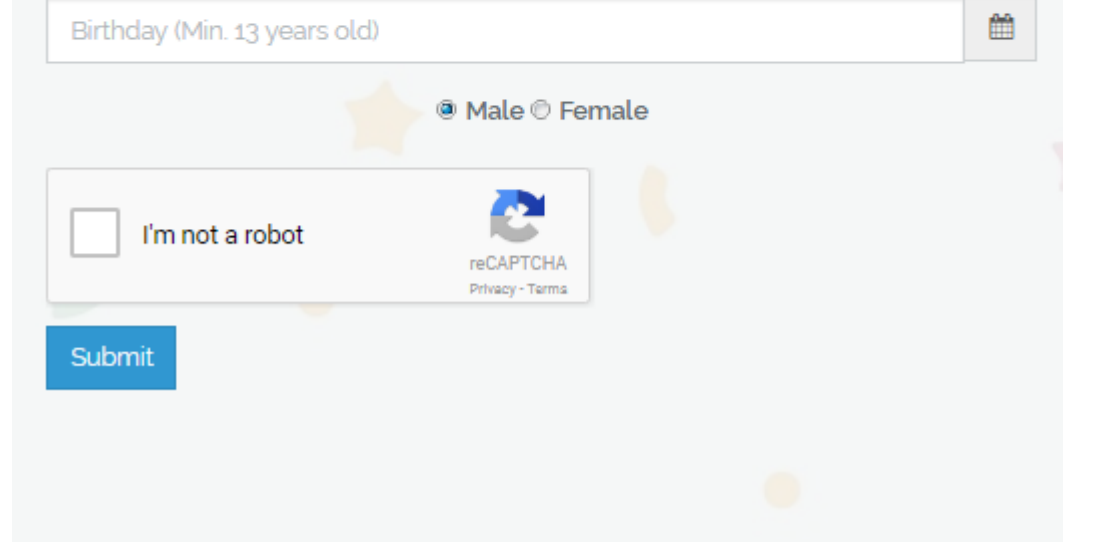

**2.** Pergi ke Fanpage <u>SEAL ONLINE Centoria</u>, lalu sertakan IDmu untuk diaktifasi oleh Admin yang bertugas.

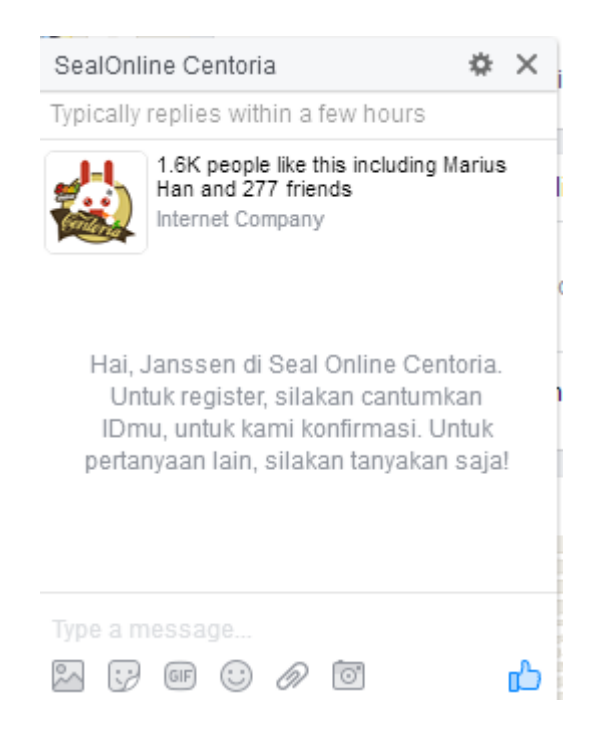

**3.** Bila sudah mendapat konfirmasi pengaktifan ID, maka kamu dapat login di website ataupun di game.

**4.** Selamat datang di SEAL ONLINE Centoria~